# Ajout d'un évènement en agenda (Front Office)

## 1. S'identifier

Sur le site, cliquer sur le bouton « Extranet » dans le menu secondaire tout en haut de la page :

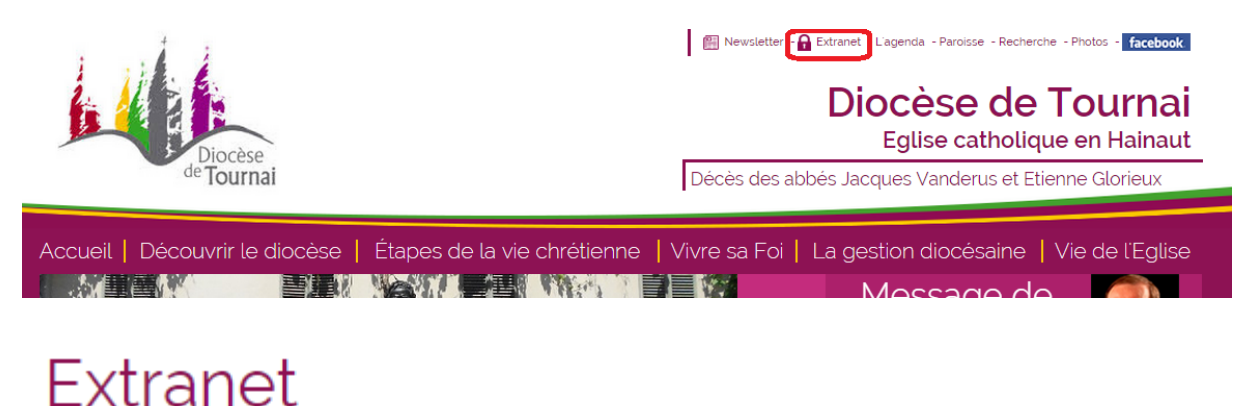

# Identifiant Mot de passe Se souvenir de moi Connexion Mot de passe oublié ? Identifiant oublié ? Pas encore de compte ?

Après s'être identifié, aller sur le bouton « Agenda » du même menu :

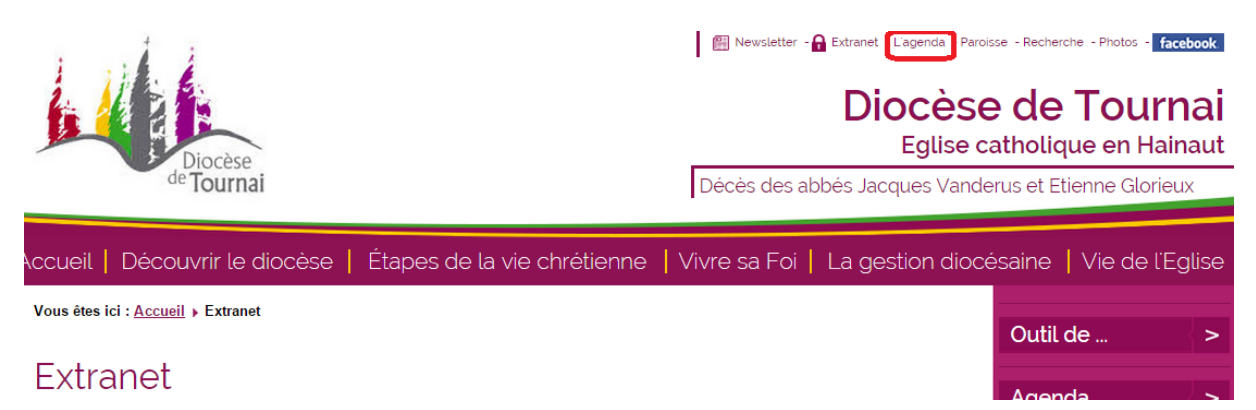

Dans l'agenda, cliquer sur « Ajouter mon évènement »

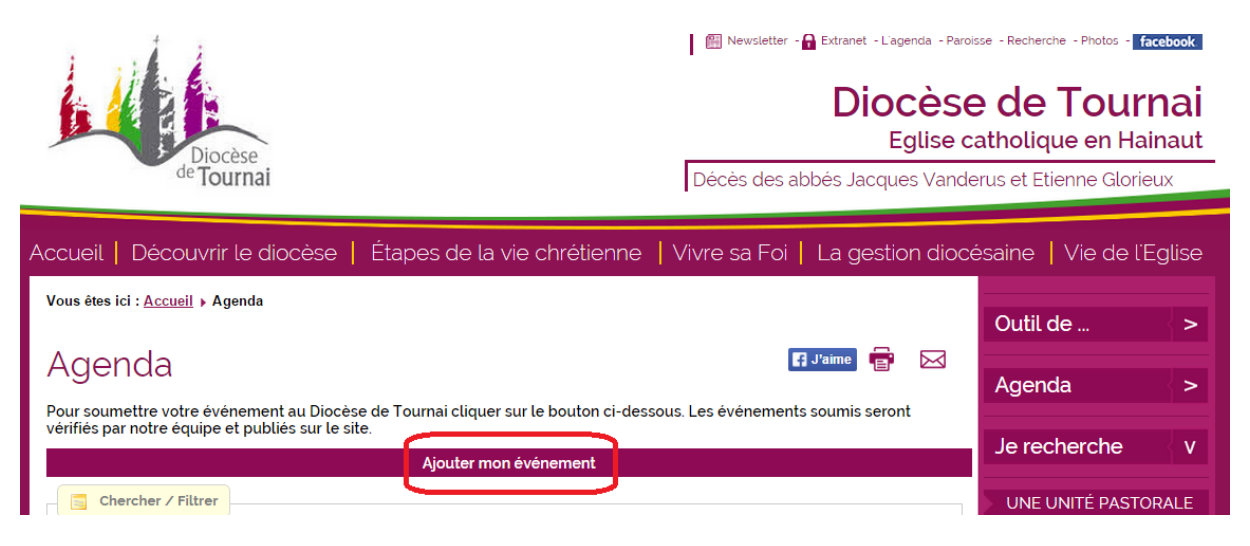

Entrer le titre de l'évènement

# Attention ! Pour une bonne lisibilité sur la page d'accueil, ne pas dépasser les 40 caractères (espaces compris)

| Ajouter Ajouter et o                                    | uitter Annuler                                                                                                    |
|---------------------------------------------------------|----------------------------------------------------------------------------------------------------|
| Veuillez noter que v<br>catégorie du conten<br>contenu. | otre nouveau contenu pourrait nécessiter une approbation avant d'être publié. Cela peut dépendre de la X<br>u et/ou du type du contenu. Vous en serez avisé si l'approbation est nécessaire, après avoir enregistré ce |
| Titre de votre<br>événement                             |                                                                                                    |
| État                                                    | Publié 🔻 🍃                                                                                                    |
| Description Agene                                       | la / Promo (details) Publier                                                                                                    |

Cliquer sur « Description » pour ouvrir l'éditeur de texte

| Description Agenda | a / Promo (details) Publier                                                                                                    |         |
|--------------------|----------------------------------------------------------------------------------------------------|---------|
| Description 💡      | B I U S ■ ■ ■ ■ ■ Paragraphe      Styles CSS      Styles CSS     Styles CSS     Styles CS     Styles CS     Style     Style | 1       |
|                    | Polices • Tailles • 🔺 • 🚄 • 🚄 • 🕌 🕅 🛅 🛅 🚎 🚋 • 🗮 • Az A <sup>2</sup>                                                                                                    | Α - Ω - |
|                    | ·1 1· 🗋 😳 🚔 🏘 🧞 💭 - 🕞 🖃 💳 💳 📛 🖬 👘 🔲                                                                                                    |         |
|                    | 🗄 👖 🔂 🖳 🗛 6639 ABA. 🛧 🗚 🖀 🚳 📾 💽 🐝 🗔 🗊                                                                                                    |         |
|                    |                                                                                                    |         |
|                    |                                                                                                    |         |
|                    |                                                                                                    |         |
|                    |                                                                                                    |         |
|                    |                                                                                                    |         |
|                    |                                                                                                    |         |
|                    |                                                                                                    |         |
|                    |                                                                                                    |         |
|                    |                                                                                                    |         |
|                    |                                                                                                    |         |
|                    |                                                                                                    | -       |
|                    | Chemin: p                                                                                                    | Mots: 0 |
|                    | Galerie 🍕 Je recherche 🛻 Article Image Saut de page Lire la suite                                                                                                    |         |

### Boutons utiles de l'éditeur :

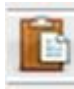

Coller (avec mise en forme)

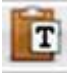

Coller sans mise en forme (recommandé)

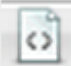

Editeur de texte (voir fiche pratique sur les vidéos)

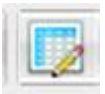

Ajouter/modifier un tableau

œ

Ajouter/modifier un lien (fonctionne pour liens URL mais aussi liens de téléchargement ou pour transformer une image en lien, etc.)

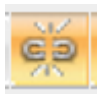

Supprimer le lien

Insérer/modifier une image (l'image doit déjà se trouver dans un des dossiers « médias »)

### Boutons sous l'éditeur de texte

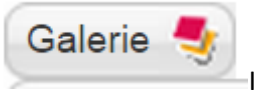

Insérer une galerie

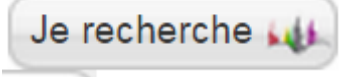

Insérer un bouton « Je recherche » lié à l'annuaire des PERSONNES

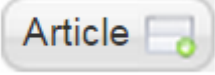

Insérer un lien vers un article (fait apparaître le titre de l'article)

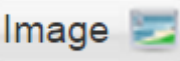

Insérer une image (permet aussi de télécharger une image depuis son ordinateur vers un dossier « médias ») – Travailler ensuite via le bouton « image » de l'éditeur.

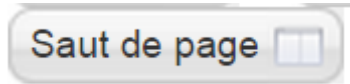

Insérer un saut de page (la première page portera automatiquement le

nom de « page 1 »)

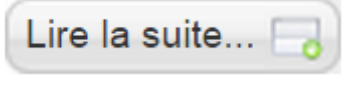

Insérer un « Lire la suite »

Une fois le texte de l'annonce écrit ou copié, voici les actions possibles :

Ajouter une image/affiche

- Cliquer sur « Image » en-dessous de l'éditeur de texte
- Une fois la fenêtre ouverte, sélectionner le dossier « News » puis le dossier correspondant au mois de l'encodage :

| Répertoire     |                |                 |                  |                |                  |                                                                 | ▼ Réperto                                                   | ire parent                         |
|----------------|----------------|-----------------|------------------|----------------|------------------|-----------------------------------------------------------------|-------------------------------------------------------------|------------------------------------|
|                |                |                 |                  |                |                  |                                                                 | In                                                          | sérer Annuler                      |
| Media          | NEWS           | Vie de l eqlise | administration e | banners        | decouvrir le dic | etapesdelaviechr                                                | <u>galerie</u>                                              | Í                                  |
| <u>pdf</u>     | phocadownload  | 5ampledata      | Sous sites       | <u>stories</u> | template         | test                                                            | vivre sa foi                                                |                                    |
| URL            |                |                 |                  | Aligne         | er 🔽 🔻           | Si 'Non défini', l'a<br>'.img_caption.noi<br>centrer l'image ho | lignement est dél<br>ne' utilisée habitu<br>prizontalement. | îni par la classe<br>ellement pour |
| Description    |                |                 |                  |                |                  |                                                                 |                                                             |                                    |
| Titre          |                |                 |                  | Légen          | ide 🔽            | Si 'Oui', le titre de<br>légende.                               | e l'image sera utili                                        | isé comme                          |
| -Envoi de ficl |                |                 |                  |                |                  |                                                                 |                                                             |                                    |
| Séle           | ct. fichiers   |                 |                  |                |                  |                                                                 |                                                             |                                    |
| Dén            | narrer l'envoi |                 |                  |                |                  |                                                                 |                                                             |                                    |

| Répertoire      |                                    |                        |         |         |         | Répertoire parent                                                                                                    |
|-----------------|------------------------------------|------------------------|---------|---------|---------|----------------------------------------------------------------------------------------------------|
|                 |                                    |                        |         |         |         | Insérer Annuler                                                                                                    |
| 02 2015         | 03-2015                            | 04 2015                | 05 2015 | 06 2015 | 07 2015 | 031115 Prire<br>Pyjama<br>Frasnes.JPG <u>- CPA.jpg</u>                                                                                         |
| Flipo.PNG       | <u>MsS - Saint</u><br>Valentin.jpg | abb Marc<br>Mwatha.jpg |         |         |         |                                                                                                    |
| URL             |                                    |                        |         | Aligne  | er 🔻 🔻  | Si 'Non défini', l'alignement est défini par la classe<br>'.img_caption.none' utilisée habituellement pour<br>centrer l'image horizontalement. |
| Description     |                                    |                        |         |         |         |                                                                                                    |
| Titre           |                                    |                        |         | Légen   | de 🔽    | Si 'Oui', le titre de l'image sera utilisé comme<br>légende.                                                                                   |
| -Envoi de fichi |                                    |                        |         |         |         |                                                                                                    |
| Sélect          | . fichiers                         |                        |         |         |         |                                                                                                    |
| Déma            | rrer l'envoi                       |                        |         |         |         |                                                                                                    |

Une fois dans le dossier désiré, aller en bas, dans « Envoi de fichiers »

En cliquant sur « Sélect.fichiers », choisir une ou plusieurs images sur votre ordinateur.

# Attention ! La taille totale des images ne peut dépasser 10 Mo et leur nom ne peut contenir de caractères spéciaux (ex : accents)

Cliquer ensuite sur « Démarrer l'envoi »

| Répertoire     |                                    |                                      |         |         |                | Répertoire parent                                                                                                    |
|----------------|------------------------------------|--------------------------------------|---------|---------|----------------|----------------------------------------------------------------------------------------------------|
|                |                                    |                                      |         |         |                | Insérer Annuler                                                                                                    |
| 02 2015        | 03-2015                            | <u>04 2015</u>                       | 05 2015 | 06 2015 | <u>07 2015</u> | 031115 Prire<br>Pyjama<br>Frasnes.JPG <u>- CPA.jpg</u>                                                                                         |
| Elipo.PNG      | <u>MşS - Saint</u><br>Valentin.jpg | <u>abb Marc</u><br><u>Mwatha.jpg</u> |         |         |                |                                                                                                    |
| URL            |                                    |                                      |         | Aligne  | r 🔹 🔻          | Si 'Non défini', l'alignement est défini par la classe<br>'.img_caption.none' utilisée habituellement pour<br>centrer l'image horizontalement. |
| Description    |                                    |                                      |         |         |                |                                                                                                    |
| Titre          |                                    |                                      |         | Légen   | de 🔽           | Si 'Oui', le titre de l'image sera utilisé comme<br>légende.                                                                                   |
| znvoi de fichi |                                    |                                      |         |         |                |                                                                                                    |
| Sélect.        | fichiers                           |                                      |         |         |                |                                                                                                    |
| Déma           | rrer l'envoi                       |                                      |         |         |                |                                                                                                    |

Les images sont à présent enregistrées. Quitter cette fenêtre pour revenir à l'éditeur de texte.

Dans l'éditeur de texte, sélectionner le bouton « Ajouter/modifier une image »

| Basique Type de l'ite | em : Article | Publier Meta       | / SEO Affichage | Compatibility | Template                                                         |
|-----------------------|--------------|--------------------|-----------------|---------------|------------------------------------------------------------------|
| Description 💡         | 0 0 9 6      | BIUS               |                 | Paragraphe 🔹  | Styles CSS 🔹 🧷 🕩                                                 |
|                       | Polices *    | Tailles *          | A - 🖊 - 😹 🖻     |               | $\equiv$ $\star$ $\equiv$ $\star$ $A_2$ $A^2$ $\star$ $\Omega$ - |
|                       | •¶¶• 🛄 🦉     | 👌 👼 🏙 🍇            |                 |               |                                                                  |
|                       | 🖽 ¶ 🔂 🖻      | A \$\$99 NOON NO.C | A A 🖀 崎 🧼       | = = • • = =   |                                                                  |
|                       |              |                    |                 | -             |                                                                  |
|                       |              |                    |                 |               |                                                                  |

Il faut ouvrir le dossier du mois. Pour cela, dans le gestionnaire de fichiers, il faut sélectionner le dossier « News » puis le dossier du mois désiré.

| Gestionnaire de fichiers                                                                                   |                           |               |                     |  |  |  |
|----------------------------------------------------------------------------------------------------|---------------------------|---------------|---------------------|--|--|--|
| Racine ( 16 Dossiers, 63 Fichiers)                                                                         |                           |               | 📕 🖬 📀               |  |  |  |
| Dossiers                                                                                                   | 🗉 🚉 🚉 Nom                 |               | Détails             |  |  |  |
| Racine                                                                                                    | administration_et_gestion | <b>A</b>      |                     |  |  |  |
| auministration_et_gesuon     banners                                                                       | decouvrir_le_diocese      |               |                     |  |  |  |
| <ul> <li>indecouvrir_le_diocese</li> <li>indecouvrir_le_diocese</li> <li>indecouvrir_le_diocese</li> </ul> | etapesdelaviechretienne   |               |                     |  |  |  |
| 🔹 🗾 galerie<br>👲 🗾 Media                                                                                   | 💷 🔜 Media                 |               |                     |  |  |  |
| 🛨 🔛 NEWS 💽                                                                                                 | pdf     phocadownload     |               |                     |  |  |  |
| 💽 🔜 phocadownload 🕒 🕢 🕢                                                                                    | sampledata                |               |                     |  |  |  |
| 🔹 🔜 sous_sites<br>🔹 🔜 stories 🗸 🗸                                                                          | Afficher Tous V           | <b>•</b>      |                     |  |  |  |
| L                                                                                                    |                           | \$ Actualiser | ✓ Insérer 🗙 Annuler |  |  |  |

Il ne reste plus qu'à sélectionner l'image qui nous intéresse et à la travailler :

| Image       | Rollover            | Avancé        |                                             |
|-------------|---------------------|---------------|---------------------------------------------|
| Propriétés  | 5                   |               |                                             |
| URL         | images/             | /sous_sites/  | <del>و بزنانه کر حماد اد او 25/اند او</del> |
| Description | n <del>45 Jud</del> | <del></del>   |                                             |
| Dimension   | 455                 | x 328         | Proportionnel                               |
| Alignemer   | tNon d              | défini 🔻 🕅    | Nettoyer Non défini 🔻                       |
| Marge       | Haut<br>Valeurs     | Dro<br>égales | oite Bas Gauche                             |
| Bordure     |                     | eur 1         | ▼ Styles solide ▼ Couleur #000000           |

BON A SAVOIR :

La dimension de l'image ne peut dépasser 750 pixels de large, marges comprises.

Il est bon de prévoir une marge de minimum 10 pixels de chaque côté de l'image, de façon à ce que le texte ne soit pas caché par l'image.

Cliquer ensuite sur « Insérer »

| 🗸 Insérer | * Annuler |
|-----------|-----------|
|           |           |

Ajouter un document à télécharger

Dans l'éditeur de texte, sélectionner le bouton « Ajouter/modifier un lien »

| que Type de l'ite | m : Article Publier Meta / SEO Affichage Compatibility Template |
|-------------------|-----------------------------------------------------------------|
| Description 🤪     | 🛞 🗋 🕤 🕑 🖪 I Ü S 🗮 🐺 🗮 🔟 Paragraphe → Styles CSS → 🧷 🕩           |
|                   | Polices * Tailles * 🔺 * 🖌 * 🧭 🗊 🛅 💆 🖉 🗮 * 🖽 * A2 A2 🛶 * 😡       |
|                   | -1 1· 🖸 🔂 🙆 🖬 ka 🗊 - 🙀 🖶 🗗 🗂 🖬 🖬 🖬 🖬                            |
|                   | 🗄 👖 🙀 🖃 🐴 4439 AND AND 🛧 🔺 🎬 🦣 💷 📾 🚬 🥗 🚍 🗂                      |

Dans le gestionnaire de liens, cliquer sur le bouton « Explorer ». Ensuite, dans le gestionnaire de fichiers, il faut sélectionner le dossier « NEWS » puis le dossier portant la date de l'encodage

| Gestionnaire de liens |        |        |  |  |  |
|-----------------------|--------|--------|--|--|--|
| Liens                 | Avancé | Popups |  |  |  |
| URL                   |        |        |  |  |  |
| Texte                 |        |        |  |  |  |

Gestionnaire de fichiers

Gestionnaire de fichiers 📕 📑 🔞 Racine (16 Dossiers, 63 Fichiers) Détails Dossiers 🔲 🚉 🚉 Nom = 🔳 Racine administration\_et\_gestion 📧 🔚 administration\_et\_gestion banners 📧 📙 banners decouvrir\_le\_diocese 📧 🔜 decouvrir\_le\_diocese etapesdelaviechretienne 📧 📕 etapesdelaviechretienne 📕 galerie 💿 🔜 galerie Media 🗉 🔜 Media NEWS 🔹 🔜 NEWS pdf 0 🔹 🔄 pdf phocadownload 💿 🔤 phocadownload sampledata 0 🔹 🗾 sampledata 📕 sous\_sites 💿 🔤 sous\_sites 📕 stories 🔹 🔤 stories 📕 template 🔹 🔜 template test 0 🔹 📙 test Vie\_de\_l\_eglise 🚯 🔤 Vie\_de\_l\_eglise 🔲 📃 vivre sa foi 💿 🔤 vivre\_sa\_foi Afficher Tous 🔻

### Gestionnaire de fichiers

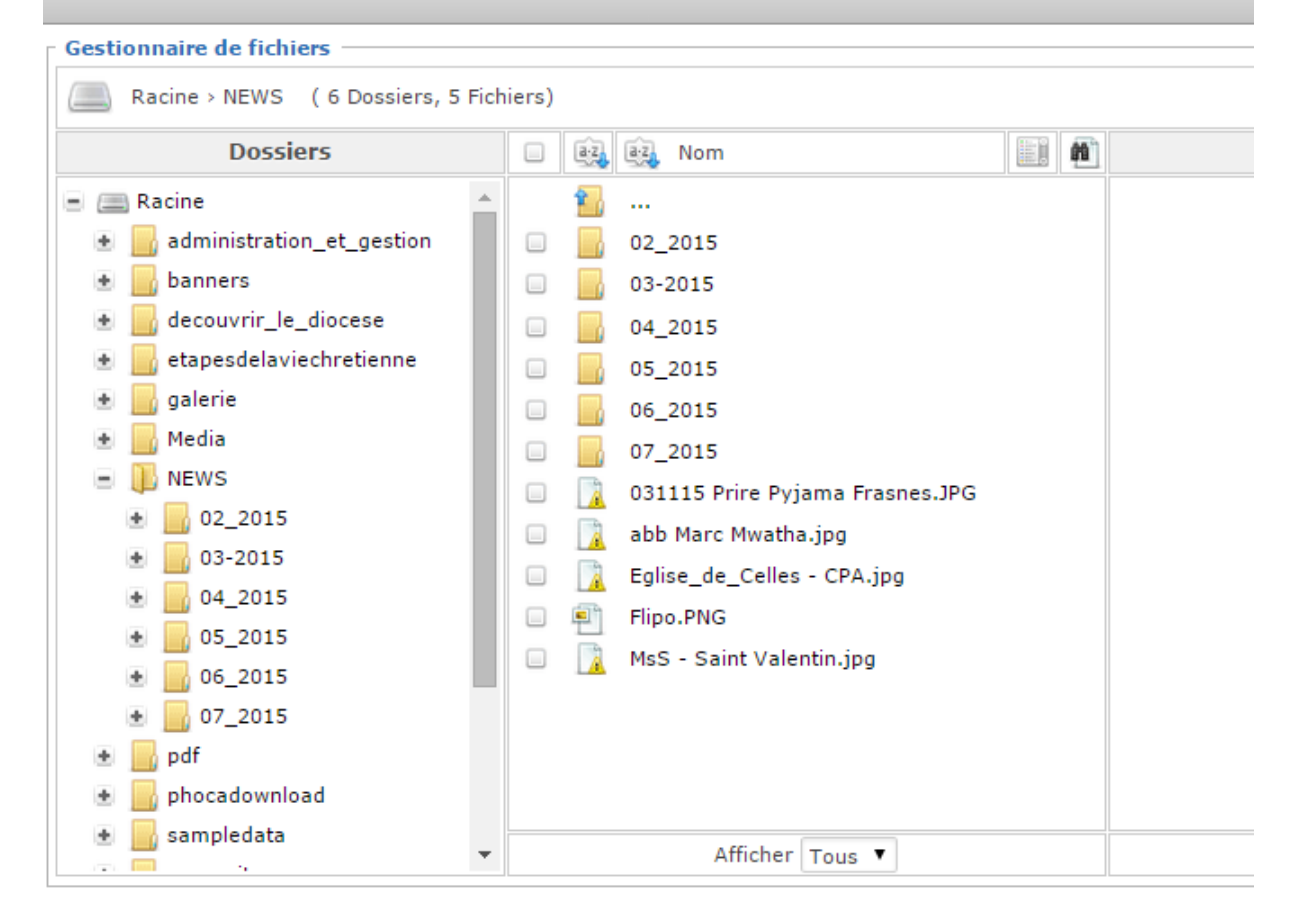

Pour insérer le ou les documents dans le dossier souhaité, cliquer sur le bouton « Envoyer » dans le gestionnaire de fichiers :

| Gestionnaire de fichiers                                   | ۲       |
|------------------------------------------------------------|---------|
| Gestionnaire de fichiers                                   |         |
| Racine > > beloeil > NEWS > 2015 ( 0 Dossiers, 1 Fichiers) | 🔊 🔝 🛃   |
| Dossiers 🔲 🚉 🔯 Nom                                         | Détails |

Faire glisser les fichiers souhaités dans la nouvelle fenêtre, à partir de votre ordinateur ou cliquer sur « Explorer » :

| Envoyer                       | 0             |
|-------------------------------|---------------|
| Glisser Ies fichiers dans cet | te fenêtre    |
| 🔎 Explorer † Envo             | oyer 🗙 Fermer |

Cliquer ensuite sur « Envoyer » puis sélectionner le fichier souhaité.

Donner ensuite un nom au lien ainsi créé :

| Gestionnaire de liens |        |               | 8                            |  |
|-----------------------|--------|---------------|------------------------------|--|
| Liens                 | Avancé | Popups        |                              |  |
| URL                   | images | s/sous_sites/ | i//NEWG/2015/1.juniu 001.3PG |  |
| Texte                 |        |               |                              |  |

Terminer l'opération en cliquant sur « Insérer » :

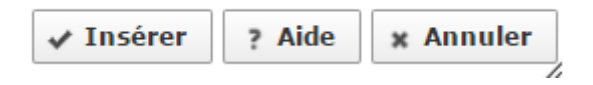

UNE FOIS L'ANNONCE PRÊTE :

Cliquer sur « Agenda/promo (details) »

| Description              | Agenda | a / Promo (details) | Publier     |        |
|--------------------------|--------|---------------------|-------------|--------|
| Images de<br>l'événement |        | Afficher/Masquer la | sélection d | 'image |
|                          |        |                     |             |        |

Sélectionner une photo de couverture pour votre annonce. Pour les voir, cliquer sur « Afficher/masquer les miniatures».

S'il n'en a pas de satisfaisante dans celles proposées, télécharger une nouvelle illustration en cliquant sur « Choisissez un fichier », à condition qu'elle fasse 190x120 pixels (ou un multiple).

| Images de<br>l'événement | Afficher/Masquer la sélection d'image |                                                                                                    |
|--------------------------|---------------------------------------|----------------------------------------------------------------------------------------------------|
|                          |                                       |                                                                                                    |
|                          | Text alternatif)                      |                                                                                                    |
|                          | Texte du titre: (Infobulle)           |                                                                                                    |
|                          | Description longue:<br>(Infobulle)    |                                                                                                    |
|                          | Nouveau fichier:                      | Choisissez un fichier Aucun fichier choisi<br>Taille maximum: 10 MBs -<br>Extensions autorisées: bmp, gif, jpg, jpeg, png, BMP, GIF, JPG, JPEG, PNG |
|                          | Fichier existant:                     | Afficher / Masquer les miniatures (96)<br>Veuillez sélectionner                                                                                     |

Donner la date de l'évènement (ne mettre la date de fin que si la durée dépasse 1 journée) :

| Date du début |                    |
|---------------|--------------------|
|               | Ajouter une valeur |
| Date de fin   |                    |
|               | Ajouter une valeur |

Une fois l'annonce prête, cliquer sur « Ajouter » puis sur « Ajouter et quitter »

En cliquant d'abord sur « Ajouter », on peut s'assurer que le texte est bien enregistré (Il arrive qu'il disparaisse si on travaille sur Internet Explorer )

Vous êtes ici : Accueil > Ajouter mon événement > Diocèse de Tournai - Ajouter mon événement

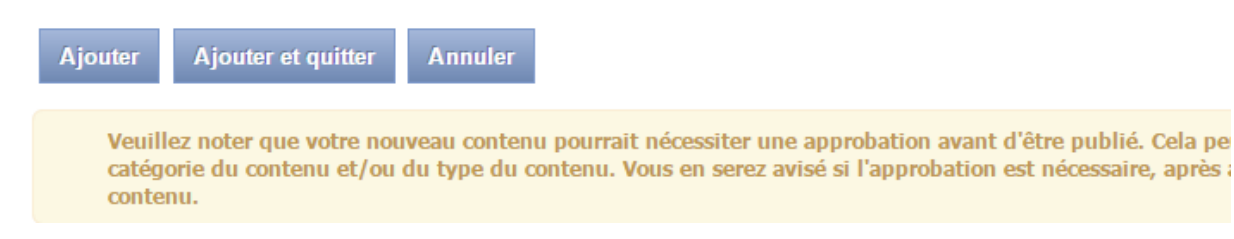

Une fois le(s) évènement(s) ajouté(s), ne pas oublier de se déconnecter !

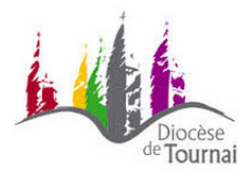

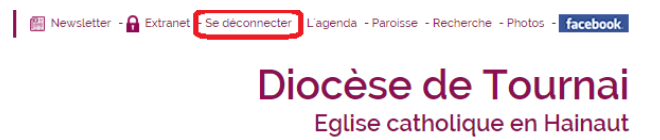

Décès des abbés Jacques Vanderus et Etienne Glorieux